### Créer un compte sur moncompteformation.gouv.fr

Si ce n'est pas déjà fait, vous devez en premier temps, **créer votre** compte avec l'identité numérique.

S'inscrire à la formation "Ouvrir sa crèche" de PoupiSchool en utilisant votre CPF

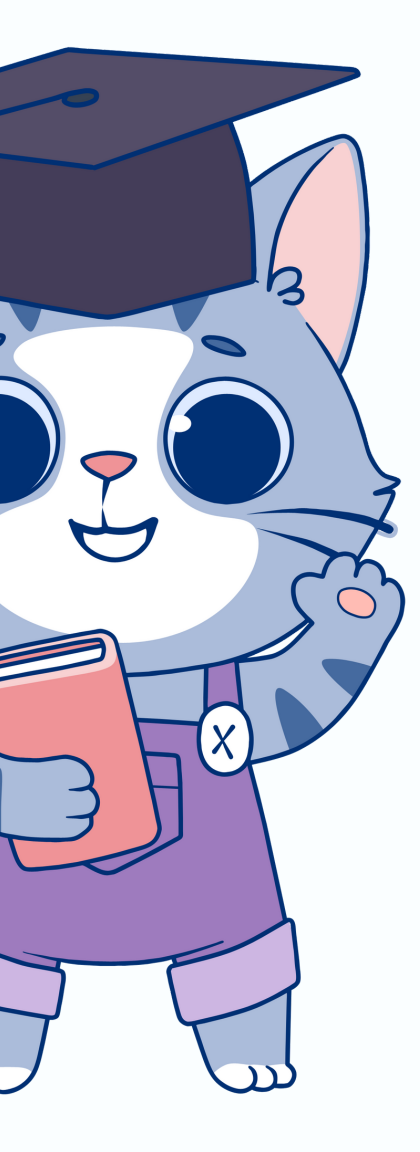

| Accuel > Connexion<br>← Connexion                                                                                                    |             |                                                                                                    |                                           |
|----------------------------------------------------------------------------------------------------|-------------|----------------------------------------------------------------------------------------------------|-------------------------------------------|
| Vos données de connexion sont strictement personnelles, veillez à ne pas les com                                                                                           | nmuniquer à | une autre personne.                                                                                                    |                                           |
| Conexion FranceConnect+<br>Nouveaul FranceConnect+ assure la sécurité de votre CFF grâce à l'identité<br>numérique. En savoir plus<br>S'identifier avec<br>FranceConnect + | ou          | Connexion avec vos identifiants<br>Numéro de sécurité sociale<br>Mot de passe<br>Votre mot de passe comporte au minimum 8 caractères, dent<br>une minuroule es un otifie. | Une majuscule, E CONNECTER E SASSE OUBLIÉ |

Sélectionner : Connexion France Connect+

Avant de commencer, préparez votre pièce d'identité en cours de validité, votre téléphone et votre messagerie (boîte mail)

Si vous disposez déjà d'une identité numérique (connectez-vous et passez à l'étape 2)

• Créer votre identité numérique : Cliquez sur "Créez votre identité numérique"

| ave  | Identifiez-vous<br>c votre Identité Numérique | ELANOSTE Créez votre Compte La Poste                                                                     | <b>e</b> mone                                                          |
|------|-----------------------------------------------|----------------------------------------------------------------------------------------------------|------------------------------------------------------------------------|
| +33  | Numéro de Mobile                              | Définissez un identifiant                                                                                |                                                                        |
|      |                                               | Adresse e-mail                                                                                           | Consultez votre boîte de réception Saísissez le code envoyé à pour     |
|      | Sidentifier                                   | • Renseignez<br>votre <b>e-mail</b>                                                                      | créer voire Compte La Poste                                            |
|      | ous n'avez pas encore d'Identité Numérique ?  | Votre compte vous permettra de vous connecter à tous les<br>services de La Poste. • Puis sur "Continuer" | <ul> <li>Saisissez le code environne sur votre adresse e-ma</li> </ul> |
| 🥊 Ci | réez votre Identité Numérique                 | Continuer                                                                                                |                                                                        |

- Renseigner un mot de passe, votre n° de téléphone et vos coordonnées.
- Sélectionner votre pièce d'identité et le type de pièce

| L'Io<br>Nu  | dentité<br>mérique                    | Sélectionnez votre pièce d'identité<br>Vous devez vous munir d'une pièce d'identité française en cours de validité<br><sup>®</sup> <u>Vérifier la validité de mes documents</u> |           |                  |  |
|-------------|---------------------------------------|----------------------------------------------------------------------------------------------------|-----------|------------------|--|
| 01          | Numéro de 🗸 🗸                         | Avez vous une pièce d'identité française ?                                                                                                    |           |                  |  |
| 02          | Informations d'identité               | 🧿 Oui                                                                                                    | Non       |                  |  |
| <b>&gt;</b> | Sélectionnez votre pièce d'Identité   | Avez vous une pièce d'identité française ?                                                                                                    |           |                  |  |
|             | Saisissez vos informations d'identité |                                                                                                    |           |                  |  |
|             | Confirmez vos informations            |                                                                                                    |           |                  |  |
| 03          | Vérification de votre identité        |                                                                                                    | Passeport | De 5 ans minimum |  |

• Saisir les informations de votre pièce d'identité

Informations personnelles, de naissance, du document

• Vérification de votre identité

| _'10<br>NU | dentité<br>mérique                              | Vérif<br>Sélection<br>() Payset | ication de votre identité<br>nez le mode de vérification qui vous convient<br>Duce mer élédés                                                                |
|------------|-------------------------------------------------|---------------------------------|----------------------------------------------------------------------------------------------------|
| 01         | Numéro de v<br>mobile d'informations d'identité | ٦                               | En face à face Faire vérifier votre pièce d'identité en bureau de poste ou à votre domicile avec un facteur II En France et Outre-mer éliptie SELECTIONNER > |
| 03         | verification de votre identite                  |                                 | En ligne Finalisez votre identité Numérique de chez vous grâce à la lettre recommandée électronique de AR24 Arec une identification visuelle SELECTIONNER >  |

S'inscrire à la formation "Ouvrir sa crèche" de PoupiSchool en utilisant votre CPF

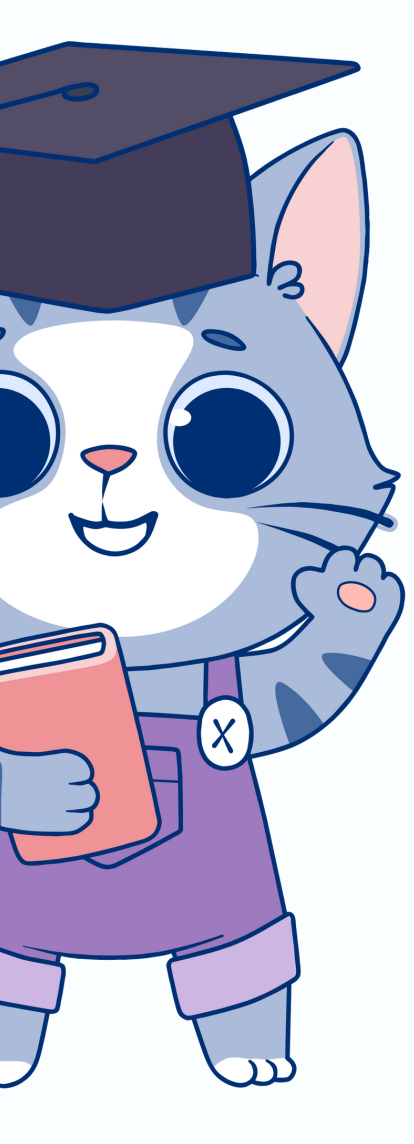

• Vérification de votre identité en ligne

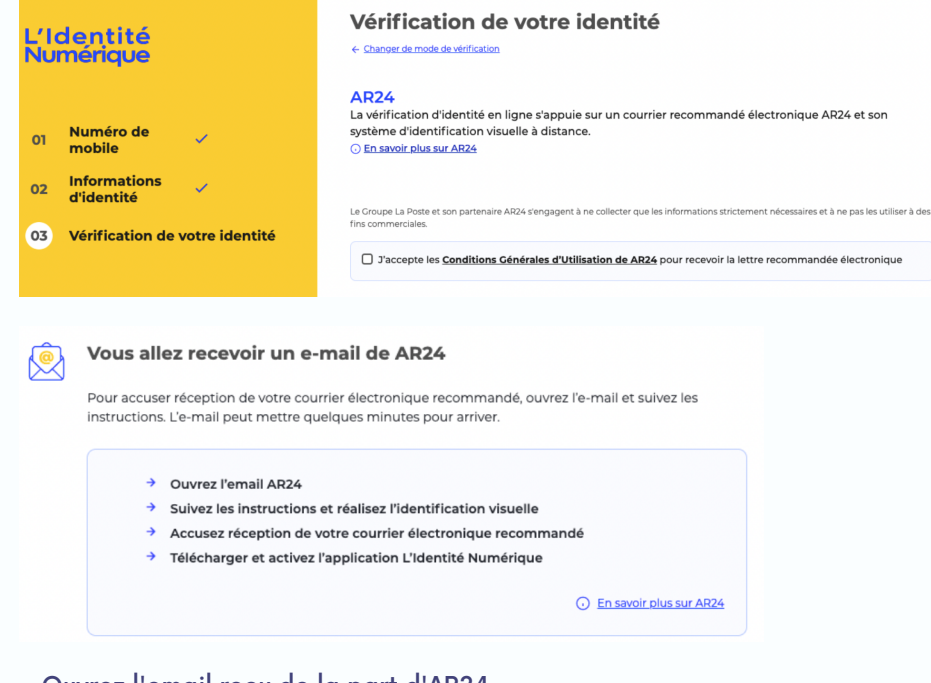

• Ouvrez l'email reçu de la part d'AR24

## L'identification visuelle

- Consulter votre courrier recommandé électronique
- Cliquer sur "Confirmer mon identité"
- 1. Réaliser une photo de votre carte d'identité
- 2.Réaliser **une vidéo de votre visage en prononçant 3 chiffres** indiqués 3.**Replacer la carte identité** face à la caméra

#### Identification en cours de traitement, réponse sous 24 heures ouvrés

#### Finaliser votre identité numérique

Accusez réception de votre courrier en ouvrant l'e-mail reçu 24h après

- Cliquez sur "Voir le suivi de mon courrier recommandé"
- Récupérer votre code d'activation à 6 chiffres reçu par SMS

#### Activer votre identité numérique sur l'application

- Télécharger et s'identifier sur l'application sms.laposte.fr/QvIOZ
- Renseigner le code XXXXXX (6 chiffres)
- Renseigner un code personnel à 4 chiffres (2 fois de suite)

#### Bravo !

Depuis l'application Mon identité numérique

- > Aller sur Mon compte CPF
- > Se connecter avec les identifiants France Connect +
- Une notification est envoyée
- > Entrer le code personnel à 4 chiffres sur l'application Vous pouvez à présent sélectionner votre formation sur votre CPF ...

# S'inscrire à PoupiSchool en utilisant le CPF

# Trouver la formation OUVRIR SA MICRO-CRÈCHE

Notre formation est accessible directement via <u>ce lien.</u> Si ce lien ne fonctionne pas, veuillez saisir "Ouvrir sa micro-crèche" et sélectionner "Formation à distance"

| JE TROUVE<br>UNE FORMATION<br>ET JE M'INSCRIS |                      |  |  |  |
|-----------------------------------------------|----------------------|--|--|--|
| Q Ouvrir sa micro-crèche                      | ⊗                    |  |  |  |
| En centre de formation                        | Formation à distance |  |  |  |
| Ville ou code postal                          | <b>→</b>             |  |  |  |

## Sélectionner la formation "OUVRIR SA MICRO-CRÈCHE"

| OUVRIR SA MICRO-CRÈCHE | $\heartsuit$ |
|------------------------|--------------|
| PAR POUPISCHOOL        |              |
| 2290,00€               |              |

# Créer votre dossier d'inscription

L'entrée en formation se fait au minimum **sous 11 jours ouvrés et vous disposez d'1 mois (4 semaines) pour suivre votre formation** (vidéos, réponses aux QCM et examen de fin de formation).

Cette formation théorique introductive d'un mois vous permettra d'avoir une vision globale du projet. Cette partie devra obligatoirement être terminée pour accéder la formation pratique et l'ensemble de la communauté et documents. Le programme de cette formation pratique est disponible ici > <u>https://bit.ly/3lJjack</u>

L'accompagnement et les web-conférences quotidiennes seront valables jusqu'à l'ouverture de votre structure, ainsi que l'accès aux formation théoriques et pratique et leur mise à jour seront valides à vie.

Pour choisir d'autres dates de formation, il est préférable d'écrire rapidement à sav@poupischool.fr en indiquant vos préférences, sinon, elle démarrera automatiquement 11 jours ouvrés après notre validation. Vous pouvez ensuite compléter le formulaire et valider votre dossier d'inscription.

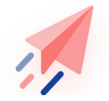

Votre dossier d'inscription a été transmis à l'organisme de formation.

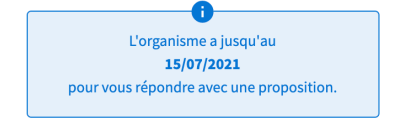

Une fois réceptionné, **nous avons 2 jours ouvrés pour valider votre dossier.** À chaque nouvelle étape, vous recevez un mail d'information.

À tout moment, vous pouvez suivre l'avancement de votre dossier depuis l'espace "Mes dossiers de formation".

En cas d'erreur, tant que votre inscription n'est pas confirmée, vous pouvez annuler votre demande sans conséquence sur votre crédit CPF.

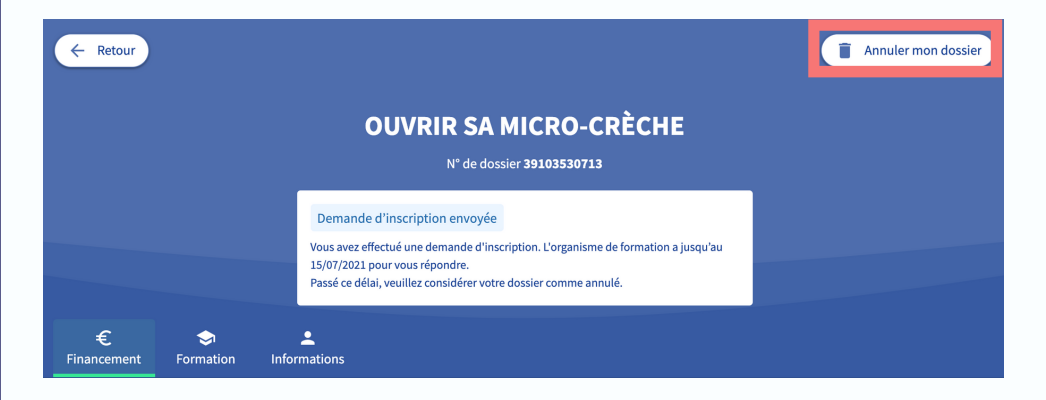

Lorsque vous recevez le mail vous informant que nous avons répondu à votre demande d'inscription, vous **devez à nouveau vous rendre sur votre espace pour la confirmer dans "Mes dossiers de formation".** 

Vous disposez de 7 jours ouvrés pour confirmer et valider votre formation.

| Je donne mon accord pour mobiliser mes 5 cette formation.                                                  | 00,00 € de droits formation pour financer                       |
|----------------------------------------------------------------------------------------------------|-----------------------------------------------------------------|
| Les droits seront débités lorsque vous aurez réalisé<br>seront débloqués si votre demande d'inscription n' | votre formation. Ils sont cependant réservés et<br>aboutit pas. |
| Le paiement valide l'inscription et vous engage à suivre la                                                | formation.                                                      |
| Annuler ma demande                                                                                         | Valider et finaliser                                            |

**Dossier validé** ! N'oubliez pas de nous renvoyer votre contrat de formation signé et l'attestation sur l'honneur qui vous seront envoyés par mail.

Ces documents sont obligatoires pour attester le fait que vous avez utilisé votre CPF pour suivre votre formation.

Vous disposez de 3 jours ouvrés pour nous retourner ces documents signés et datés.

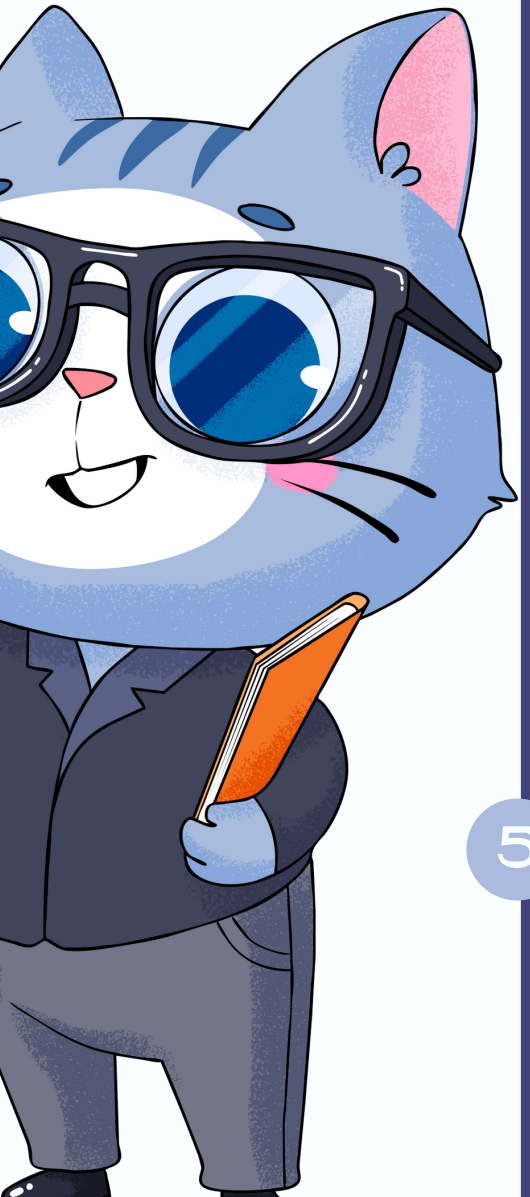

Merci pour votre confiance et bonne formation.

0

En cas de difficulté, n'hésitez pas à nous contacter par mail à l'adresse :<u>info@poupischool.fr</u>